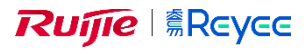

## **Router installations manual** RG-EW1200, RG-EW3200GX-PRO

- Tilslut Reyee router til strøm og netværk.
- Download Ruijie Cloud app på mobile og start den.
- Tryk på + Creste a Project.
- VIGTIG!! Vælg Yes. Connect to Wi-Fi.
- Følg guiden og log på det Wi-Fi som guiden beder dig om. (f.eks. @Ruijie-XXXXX)
- Forsæt guiden til du skal angive SSID info.
- Angiv:
  - O SSID: Navn på det Wi-Fi som routeren skal sende ud.
  - O Wi-Fi Password: Brug den kode til Wi-Fi du gerne vil.
  - Management Password: Dette er din admin kode som skal bruges til at ændre i indstillinger.
  - O Country/Region: Brug Germany (DE) da Denmark (DK) ikke er på listen.
  - Time Zone: Søg Copenhagen og vælg den.
- Tryk næste.
- Log på det nye Wi-Fi og tryk tilbage i appen.
- Du kan blive bedt om at indtaste den admin kode du tastede for lidt siden.
- Nu skal du vente en kop kaffe til den nye router er synkroniseret, det kan godt tage 5 min.

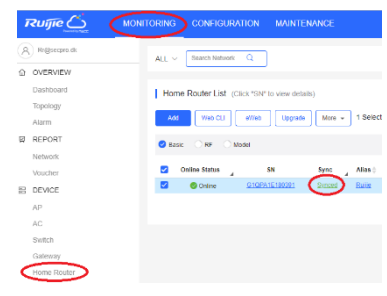

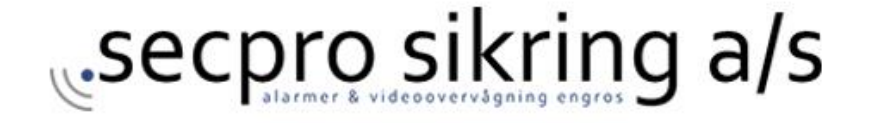